## **EyeOnWater Signup Instructions**

- 1. Start by going to the EyeOnWater website: <u>https://eyeonwater.com/signin</u>
- 2. If you have an account already, sign in with your username and password.
- 3. If you do not have an account, click on "Create Account"

|                          | Email Address:                        |                  |
|--------------------------|---------------------------------------|------------------|
| EyeOnWater®              | * This field is required<br>Password: |                  |
| GET IT ON<br>Google Play | Sign In                               |                  |
|                          | Create Account                        | Forgot Password? |

4. After clicking on "Create Account", fill in the required fields. The Account Number should be typed exactly as it appears in Beacon. The same rule applies for the Zip Code.

| 1. Enter your account number as it appears on your water bill. Don't |                                                                       | Enter your Account Number                                                                                                    |
|----------------------------------------------------------------------|-----------------------------------------------------------------------|----------------------------------------------------------------------------------------------------|
| nave a copy of your wa                                               |                                                                       | Some utilities want you to use your account number or customer                                                                                                    |
| CUSTOMER NAME<br>JOHN SMITH                                          | Due date         Current charges           01/15/2017         \$45.50 | off leading zeros and non-numeric characters. Other utilities may<br>still be rolling out EyeOnWater®. Please contact your water<br>company directly for assistance.<br>Service or Billing ZIP/Postal Code: |
| 2. Enter your service or bi                                          | lling address ZIP/Postal Code.                                        | Service or Billing ZIP/Postal Code                                                                                                    |
| 3. Enter and confirm your                                            | email address.                                                        |                                                                                                    |
| 4. Create and confirm you                                            | ir password.                                                          | Next                                                                                                    |
| 5. Read and accept the <b>T</b>                                      | erms of Use.                                                          |                                                                                                    |
| 6. Verify your email addre                                           | ss in the confirmation email.                                         | Already have an account? Sign in here.                                                                                                    |
| 7. Enjoy using EyeOnWate                                             | r!                                                                    |                                                                                                    |
| 7. Enjoy using EyeOnWate                                             | er!                                                                   |                                                                                                    |

5. After doing this, click on the next button to locate the account, then proceed to fill out the required information.

| 1. En | iter your account nun                                   | mber as it appears on your w          | ter bill. Don't                                                               |        |
|-------|---------------------------------------------------------|---------------------------------------|-------------------------------------------------------------------------------|--------|
|       | SAM                                                     | PLE WATER BII                         | Email Address                                                                 |        |
|       | CUSTOMER NAME                                           | SERVICE LOCATION                      | COUNT NUMBER                                                                  |        |
|       | JOHN SMITH                                              | 123 MAIN STREET  DUE DATE  01/15/2017 | BRENT CHARGES         Confirm Email Address           \$45.50                 |        |
| 2. Er | iter your service or bi                                 | illing address ZIP/Postal Co          | e. Password                                                                   |        |
| 3. En | ter and confirm your                                    | email address.                        |                                                                               |        |
| 4. Cr | eate and confirm you                                    | ur password.                          | Provent Block II                                                              |        |
| 5. Re | ad and accept the <b>T</b>                              | erms of Use                           | Password Strength                                                             |        |
| 6. Ve | 5. Verify your email address in the confirmation email. |                                       | Confirm Password                                                              |        |
| 7. Er | ijoy using EyeOnWate                                    | er!                                   |                                                                               |        |
|       | É App S                                                 | on the Get IT ON Get IT ON Google     | Play I have read the Terms of Use for this application and to the provisions. | d agre |
|       |                                                         |                                       | Next                                                                          |        |
|       |                                                         |                                       |                                                                               |        |

6. After doing this, click on the Next button. It should send an email to the address you provided with an activation link. After clicking the link, you will be able to sign into your EyeOnWater Account!